## 「幹事」変更方法

幹事長、幹事等の交代により、各投稿原稿の「幹事」を変更する方法です。

①「編集者の依頼を取り消す」をクリック

| ■ アクション     | 受付番号          |
|-------------|---------------|
|             |               |
| PDFを表示      |               |
| 詳細情報        |               |
| ディスカッションを開催 |               |
| 履歴を表示       |               |
| ファイル一覧      |               |
| 編集者の依頼を取消す  |               |
| 査読打診        | JSCE-JOURNAL- |
| 査読・審査結果を表示  | D-21-00063    |

②編集者を検索

| 現在の | 編集者 アサインナ: | 1-2       |      |        |
|-----|------------|-----------|------|--------|
|     | ステップ       | アサイン済み編集者 | ロール  | 新規担当者  |
|     | 編集者 1:     | 委員長 大介 幹事 | 幹事 ▼ | 編集者の検索 |

## ③条件を指定して検索し、候補者の中から選択

| ( | 検索項目        |   | Is/Is n | ot | 検索条件                     | 値  |    | )       |    |
|---|-------------|---|---------|----|--------------------------|----|----|---------|----|
| - | Editor Role | - | is      | *  | Equal To (一致する) 👻        | 幹事 |    | - AND - | 削除 |
| - | 名           | * | is      | *  | Begins With (以下で始まる) 🛛 👻 |    |    | *       | 削除 |
|   |             |   |         |    |                          |    | 追加 |         |    |
|   |             |   |         |    |                          |    |    |         |    |
|   |             |   |         | 5  | リア 検索                    |    |    |         |    |

④以下のように、新担当が右に表示されますので、メールを送信です。

| ステップ   | アサイン済み編集者 | ロール    | 新規担当者 |  |
|--------|-----------|--------|-------|--|
| 編集者 1: | 委員長 大介 幹事 | 幹事   ▼ | 編集 幹事 |  |

注意!!!

「幹事」の変更は、査読中や審査中は可能ですが、著者へ修正投稿依頼中 のものに関しては、編集者アサインされていない状態のため変更できません。

また、著者投稿完了後、「受付待ちの修正投稿」や「アサイン待ちの修正投稿」も対象外となります。